## How to Transfer/Add a Student in Aeries

These instructions will walk you through the process of transferring a student from one site in IUSD to another site within IUSD. This can only be done if they are in the current year and the student is inactive at the site they are leaving (Tag is "I", "N", "V" or "W"). If it is a student from a previous year or involves moving from middle to high school or elementary to middle, please complete a **Transfer Request Form** 

(<u>https://intranet.iusd.org/forms/documents/TransferRequestSCHOOLCOPY2.pdf</u>) and submit to Operations. If it is a brand new student to IUSD, instructions begin on page 4 of this document.

Please contact the sending school to inactivate if that is not done already. To ensure the integrity of the records, please contact your colleague at the other school to let them know you need to transfer a student and of course need the cumulative record (if there is one).

You begin the process after completing the above by going to the student data screen shown below.

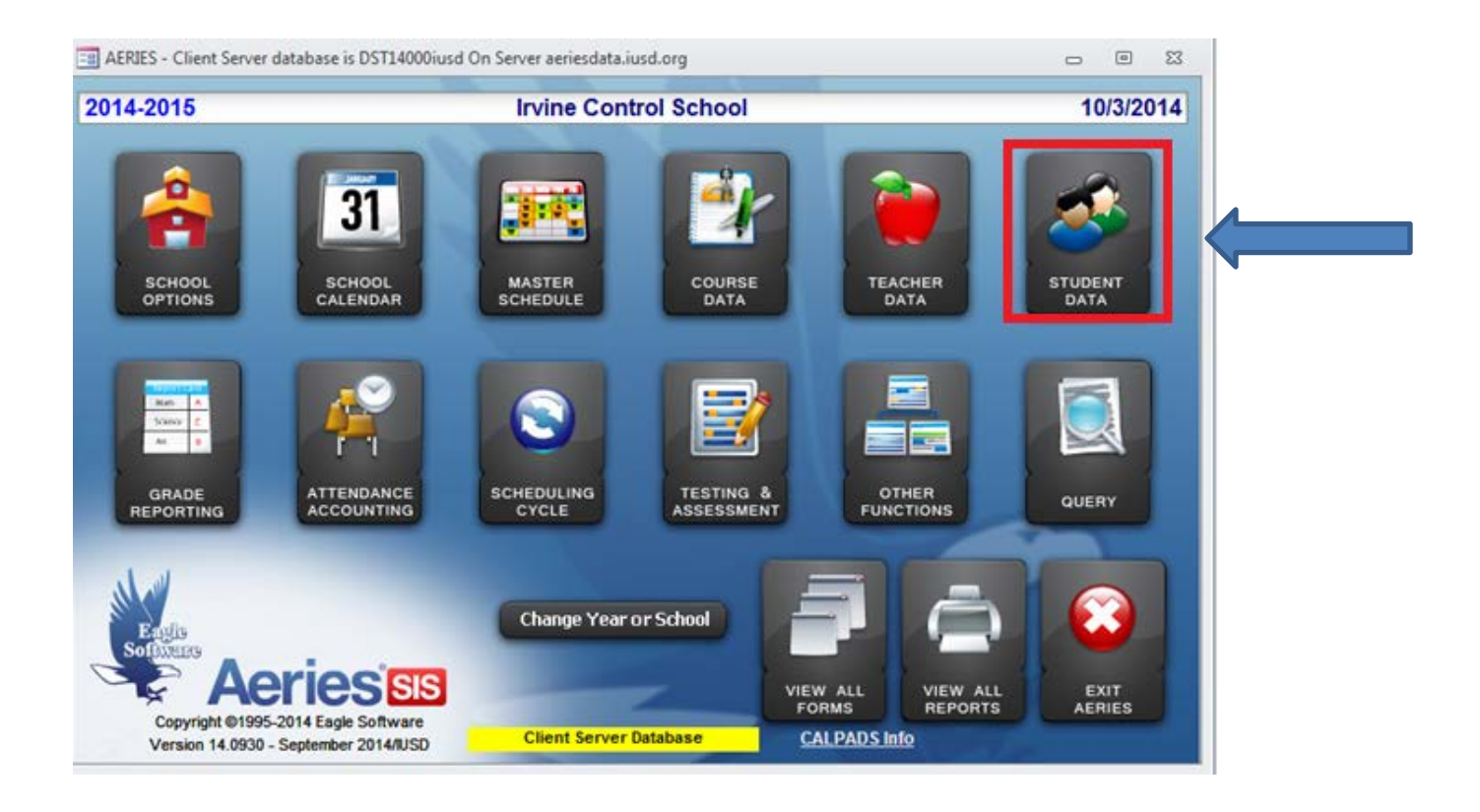

| Students                                                                                                    |                  |                |                   |                   |                 |                 | c                 | 2 0 23        |  |  |  |
|----------------------------------------------------------------------------------------------------|------------------|----------------|-------------------|-------------------|-----------------|-----------------|-------------------|---------------|--|--|--|
| 2014-2015                                                                                                    |                  |                | Irvine            | Control So        | chool           |                 |                   | 10/16/2014    |  |  |  |
| Student Data 1 (                                                                                                    | (STU) Student Da | ta 2 (STU) Stu | ident Data 3 (STU | ) Secondary       | Student Data (S | SD) Student Doo | cuments (DOC)     |               |  |  |  |
| Stu# La                                                                                                    | ast Name         | First          | Name              | Middle Nar        | ne Suffix       | Perm ID No. Se  | x Grade Birthda   | te Age        |  |  |  |
| Parent/Guardian Area/Telephone Fathers Work Extn Mothers Work Extn Name/Addr Ver Verified Sta<br>Frank Doe (949) 111-1111                                                                                                    |                  |                |                   |                   |                 |                 |                   |               |  |  |  |
| Residence and Mailing Address       GridCd       Interdist xfer / District '/ Leave Date         5050 Barranca Pkwy       D0514 <ul> <li>06/25/2014</li> <li>Change Address</li> <li>Courselor Number</li> <li>Name</li> <li>Locker</li> <li>Res Schl NxtSchl</li> <li>NxtSchl NxtGrd NxtTich</li> <li>NxtGrd NxtTich</li> <li>Ref d</li> </ul> <li>Res Schl NxtSchl</li> <li>NxtGrd NxtTich</li> <li>NxtGrd NxtTich</li> <li>Ref d</li> <li>Ref d</li> |                  |                |                   |                   |                 |                 |                   |               |  |  |  |
| Corrug Hm Lng LangFlu Track     Prog Att Prg 1     Att Prg 2     Ethnicity       Volume     Volume     Volume     Volume     Volume       Volume     Volume     Volume     Volume     Volume       Volume     Volume     Volume     Volume     Volume       Volume     Volume     Volume     Volume     Volume       Volume     Volume     Volume     Volume     Volume       Volume     Volume     Volume     Volume     Volume       Volume     Volume     Volume     Volume     Volume       Volume     Volume     Volume     Volume     Volume       Volume     Volume     Volume     Volume     Volume       Volume     Volume     Volume     Volume     Volume       Volume     Volume     Volume     Volume     Volume                                                                                                    |                  |                |                   |                   |                 |                 |                   |               |  |  |  |
| Check V Show V 900090015 V Show Adjust                                                                                                    |                  |                |                   |                   |                 |                 |                   |               |  |  |  |
| 1 Attendance                                                                                                    | 2 Supplemental   | 3 Medical      | 4 Discipline      | <u>5</u> Siblings | 6 Contacts      | V Quick Con     | W Acad Plan       | Y Enroll Hist |  |  |  |
| 7 Tests                                                                                                    | 8 Fees           | 9 Assessmnt    | 0 Counseling      | E SpecEd          | H Language      | Interventions   | <u>S</u> Programs | Z Crs Req     |  |  |  |
| <u>J</u> Classes                                                                                                    | K Grades         | L Transcript   | M Misc            | N CrsAttend       | O College       | T GATE          | Q DST Info        | Extra Actv    |  |  |  |
| ACC RAC                                                                                                    | LOCATE           |                |                   | UPDATE            |                 | C Print Previe  | W OTHER           |               |  |  |  |
| Backward                                                                                                    | Get Eon          | ward           | Add <u>C</u> har  | ige <u>D</u> elet | te UpdAT        | T <u>P</u> rint | e <u>X</u> it     | Reports       |  |  |  |

Click on the **Add** button. You can be on any student record when you do this.

You will now see the **District Student Locator** screen. Fill in the Student Last Name, First Name and any other fields you would like to search.

Click on the **Search for Student** button. A list of students will appear. Find and select the student in the list, and then click on the **Transfer Selected Student** button. Please note the student must be inactive and in the current school year in order to transfer the student into your database.

| Doe                              | ent Last Name '                                                      | First Nam                                       | e acceptable)                                              | dle                | Name                     | Sex Birt                                                      | hdate * Pe                                                     | rman                     | ent ID State ID  |
|----------------------------------|----------------------------------------------------------------------|-------------------------------------------------|------------------------------------------------------------|--------------------|--------------------------|---------------------------------------------------------------|----------------------------------------------------------------|--------------------------|------------------|
| Parer                            | nt/Guardian Na                                                       | me A                                            | ddress                                                     |                    |                          | Em                                                            | ail Address                                                    |                          | Telephone        |
|                                  |                                                                      |                                                 |                                                            |                    |                          |                                                               |                                                                |                          |                  |
| □ Sea                            | arch Contact Red                                                     | cords? 🗌 🗆 Lis                                  | st Exact Matches                                           | s On               | ly?                      | * Required To                                                 | o Add New Stu                                                  | dent                     | Hide School 990  |
| <u>S</u>                         | earch for Stud                                                       | ent                                             | <u>Cancel Looku</u>                                        | ıp                 |                          |                                                               |                                                                |                          | Grades 0 - 1     |
|                                  |                                                                      |                                                 |                                                            |                    | _                        |                                                               |                                                                |                          | Limit to All     |
| Solor                            | t a student fro                                                      | n the list held                                 | w and click A                                              | dd (               | Studo                    | nt or Siblin                                                  | a) Or enter                                                    | now e                    | earch criteria   |
| Court                            | tor Last Name                                                        | Liset Name                                      | Widdle                                                     | Cov                | Grad                     | a Birthday                                                    | gj. Or enter                                                   | Cobl4                    | t Tog Logue Date |
| -                                |                                                                      | John                                            |                                                            |                    | 6                        | 9/1/2000                                                      | 900090015                                                      | 000                      |                  |
| <b>.</b>                         | Doe                                                                  | SIX                                             | 5.                                                         |                    | 13                       | 5/1/2000                                                      | 900090015                                                      | 990                      |                  |
| 3                                | Doe                                                                  | TWO                                             |                                                            |                    | 12                       | 6/27/1006                                                     | 900020000                                                      | 000                      | 6/24/2013        |
| Ă.                               | Alamzada                                                             | John                                            |                                                            | M                  | 6                        | 9/25/2003                                                     | 191082376                                                      | 150                      | 012412013        |
| 5                                | Allen                                                                | John                                            | Christoph                                                  | м                  | 6                        | 10/9/2003                                                     | 191084152                                                      | 110                      |                  |
| a                                | Anecki                                                               | John                                            | Auetin                                                     | M.                 | 2                        | 2/26/2007                                                     | 101105310                                                      | 152                      |                  |
| 17                               | Rihas                                                                | John                                            | D                                                          | M                  | 11                       | 8/10/1998                                                     | 27020057                                                       | 612                      |                  |
| _                                | Bovaijan                                                             | John                                            | Joseph                                                     | M                  | 8                        | 3/30/2001                                                     | 191103415                                                      | 504                      |                  |
| 8                                |                                                                      | 001111                                          | ooseph                                                     |                    |                          | 313012001                                                     | 131103413                                                      | 304                      |                  |
| 8                                | Brackner                                                             | John                                            | Joseph                                                     | 14                 | 9                        | 1/5/1999                                                      | 608140449                                                      | 608                      |                  |
| 8<br>9                           | Brackner                                                             | John                                            | Joseph<br>D                                                | M                  | 9                        | 1/5/1999                                                      | 608140449<br>191052704                                         | 608<br>602               |                  |
| 8<br>9<br>10                     | Brackner<br>Carrig                                                   | John<br>John<br>John                            | Joseph<br>D.<br>Hyoungmi                                   | M                  | 9<br>10<br>7             | 1/5/1999<br>6/11/1998<br>9/10/2001                            | 608140449<br>191052704<br>191113900                            | 608<br>602<br>501        |                  |
| 8<br>9<br>10<br>11               | Brackner<br>Carrig<br>Cho                                            | John<br>John<br>John                            | Joseph<br>D.<br>Hyoungmi<br>Christoph                      | M<br>M<br>M        | 9<br>10<br>7<br>2        | 1/5/1999<br>6/11/1998<br>9/10/2001<br>5/18/2007               | 608140449<br>191052704<br>191113900<br>160110053               | 608<br>602<br>501<br>160 |                  |
| 8<br>9<br>10<br>11<br>12         | Brackner<br>Carrig<br>Cho<br>Courtiss                                | John<br>John<br>John<br>John                    | Joseph<br>D.<br>Hyoungmi<br>Christoph                      | M<br>M<br>M        | 9<br>10<br>7<br>2        | 1/5/1999<br>6/11/1998<br>9/10/2001<br>5/18/2007               | 608140449<br>191052704<br>191113900<br>160110053               | 608<br>602<br>501<br>160 |                  |
| 8<br>9<br>10<br>11<br>12<br>V Ch | Brackner<br>Carrig<br>Cho<br>Courtiss<br>ange Student's S            | John<br>John<br>John<br>John<br>School Mobility | Joseph<br>D.<br>Hyoungmi<br>Christophi<br>to current Grade | M<br>M<br>M<br>Lev | 9<br>10<br>7<br>2<br>rel | 1/5/1999<br>6/11/1998<br>9/10/2001<br>5/18/2007<br>Set School | 608140449<br>191052704<br>191113900<br>160110053<br>Enter Date | 608<br>602<br>501<br>160 |                  |
| 8<br>9<br>10<br>11<br>12<br>▼ Ch | Boyajan<br>Brackner<br>Carrig<br>Cho<br>Courtiss<br>ange Student's S | John<br>John<br>John<br>John<br>School Mobility | Joseph<br>D.<br>Hyoungmi<br>Christoph<br>to current Grade  | M<br>M<br>M<br>Lev | 9<br>10<br>7<br>2        | 1/5/1999<br>6/11/1998<br>9/10/2001<br>5/18/2007<br>Set School | 608140449<br>191052704<br>191113900<br>160110053<br>Enter Date | 608<br>602<br>501<br>160 |                  |

Answer Yes to the pop up box.

| Add                |         |
|--------------------|---------|
| Add to your studen | t file? |
| Yes                | No      |

The system tells you that the student was transferred. Click OK.

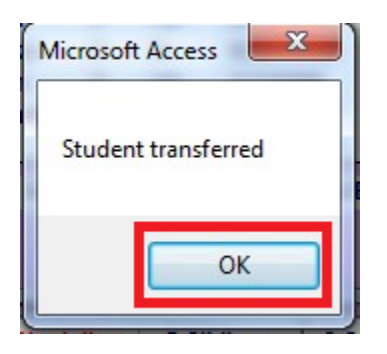

You will now see the record in your database. Update all necessary information.

| 😑 Students                                                                  |                                                                      |                     |                     |                    |                   |                    | -                 | - 0 %            |  |  |
|-----------------------------------------------------------------------------|----------------------------------------------------------------------|---------------------|---------------------|--------------------|-------------------|--------------------|-------------------|------------------|--|--|
| 2014-2015                                                                   |                                                                      |                     | Irvine              | Control So         | hool              |                    |                   | 10/6/2014        |  |  |
| Student Data 1 (                                                            | STU) Student Da                                                      | ta 2 (STU) Stu      | dent Data 3 (STU    | J) Secondary       | Student Data (S   | SD) Student Doc    | uments (DOC)      |                  |  |  |
| Stu# La                                                                     | ist Name                                                             | First               | Name                | Middle Na          | ne Suffix         | Perm ID No. Se     | x Grade Birthda   | ite Age          |  |  |
| 000008 D                                                                    | oe                                                                   | Johr                | n                   | J.                 | - I               | 900090015 M        | 6 9/01/2          | 000 14           |  |  |
| Parent/Guar                                                                 | dian                                                                 | Area/Telept         | hone Fathers        | Work Extr          | Mothers W         | /ork Extn Nar      | me/Addr Ver Ve    | rified Status    |  |  |
| Frank Doe                                                                   |                                                                      | (949) 111-1         | 111                 |                    |                   |                    |                   |                  |  |  |
| Residence and Mailing Address GridCd Interdist xfer / District 7 Leave Date |                                                                      |                     |                     |                    |                   |                    |                   |                  |  |  |
| 5050 Barranca Pkwy D0514 🗸 🔍                                                |                                                                      |                     |                     |                    |                   |                    |                   |                  |  |  |
| Irvine, CA 92604 Schl Enter Dt Dist Enter Dt                                |                                                                      |                     |                     |                    |                   |                    |                   |                  |  |  |
| Change Address 09/10/2013 01/01/2006                                        |                                                                      |                     |                     |                    |                   |                    |                   |                  |  |  |
| Counselor Number Name Locker Res Schl NxtSchl NxtGrd NxtTrk Rcd Rel ParEd   |                                                                      |                     |                     |                    |                   |                    |                   |                  |  |  |
| 11 • Blakemore2 512 • 990 • 7 0 • • 6 •                                     |                                                                      |                     |                     |                    |                   |                    |                   |                  |  |  |
| CorrLng Hm                                                                  | CorrLng Hm Lng LangFlu Track Prog Att Prg 1 Att Prg 2 Ethnicity Race |                     |                     |                    |                   |                    |                   |                  |  |  |
|                                                                             | ▼ ▼ A                                                                |                     | <b>•</b>            | • N •              | 399 👻 🔜 Ra        | ce/Ethnicity       |                   |                  |  |  |
| User1 Use                                                                   | r2 User3 Gat                                                         | e User5 Use         | er6 PS U            | ser8 MG            | Sarb Us           | er11 User12 I      | RepCrd            |                  |  |  |
| -                                                                           |                                                                      |                     |                     |                    |                   |                    |                   |                  |  |  |
|                                                                             |                                                                      |                     |                     |                    | Chock             | Show               |                   | Show             |  |  |
| Student has                                                                 | s no ATT enrolli                                                     | nent and/or n       | no summer wi        | thdrawal           | Status            | Inactives          | 90009001          | 5 🔽 Adjust       |  |  |
| <u>1</u> Attendance                                                         | 2 Supplemental                                                       | <u>3</u> Medical    | <u>4</u> Discipline | <u>5</u> Siblings  | 6 Contacts        | <u>V</u> Quick Con | W Acad Plan       | Y Enroll Hist    |  |  |
| 7 Tests                                                                     | <u>8</u> Fees                                                        | <u>9</u> Assessmnt  | <u>0</u> Counseling | <u>E</u> SpecEd    | <u>H</u> Language | l Interventions    | <u>S</u> Programs | <u>Z</u> Crs Req |  |  |
| <u>J</u> Classes                                                            | <u>K</u> Grades                                                      | <u>L</u> Transcript | <u>M</u> Misc       | <u>N</u> CrsAttend | <u>O</u> College  | <u>T</u> GATE      | <u>Q</u> DST Info | Extra Actv       |  |  |
| ADS RAL                                                                     | LOCATE                                                               |                     |                     | UPDATE             |                   | C Print Previe     | W OTHER           |                  |  |  |
| Backward                                                                    | <u>G</u> et <u>F</u> orv                                             | vard A              | dd <u>C</u> har     | nge <u>D</u> elet  | e <u>U</u> pdAT   | T <u>P</u> rint    | e <u>X</u> it     | <u>R</u> eports  |  |  |

To add a brand new student to your school who has never attended an IUSD school, you will need to pull the student registration from AIR.

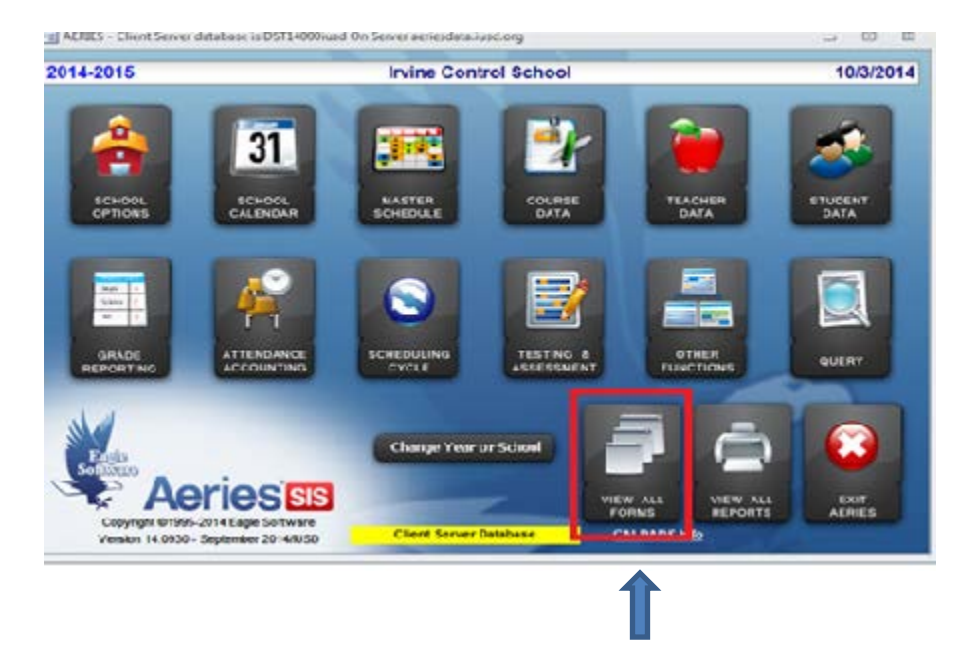

## Go to VIEW ALL FORMS

Highlight Aeries AIR – Online Student Enrollment then click OK.

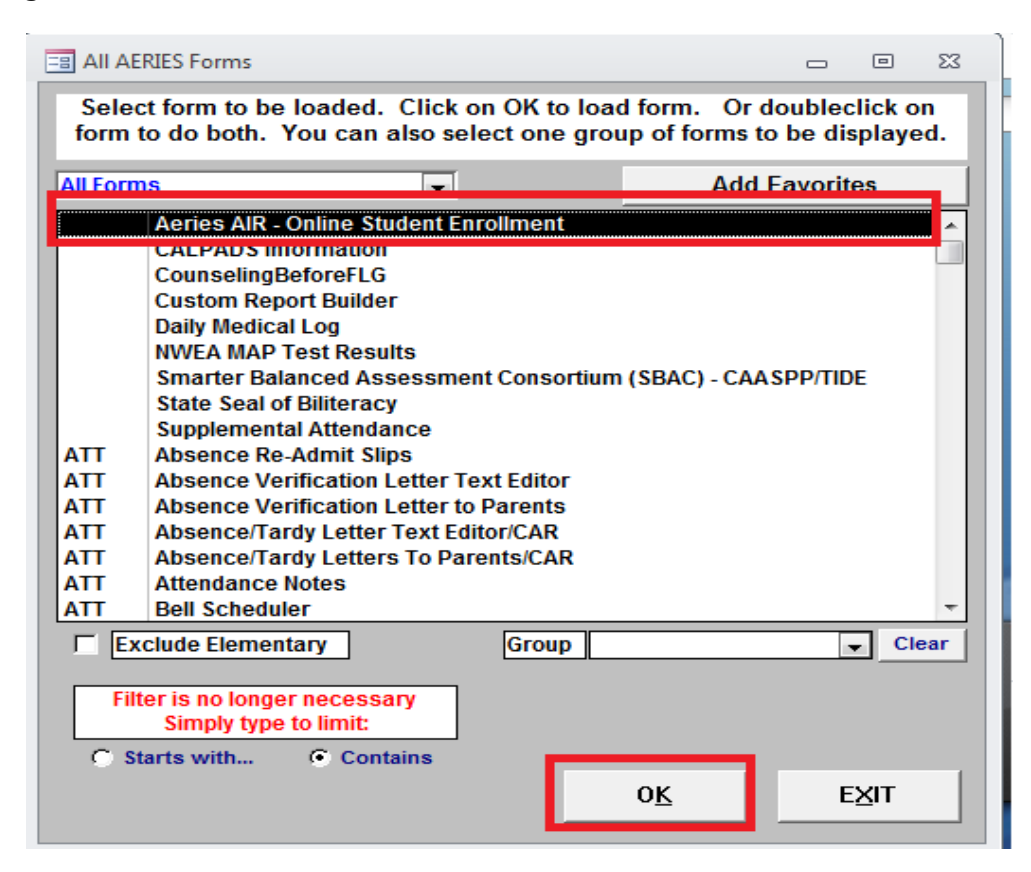

Click **Residential School**, this will show you the list of students assigned to your school only. **Highlight** the name of the student you would like to import from AIR then click Details.

| 2014-2                 | 015            |                                 |                           |             | Irv        | ine ( | Con  | trol        | School               |         |                |      | 10/3/20    | 1 |
|------------------------|----------------|---------------------------------|---------------------------|-------------|------------|-------|------|-------------|----------------------|---------|----------------|------|------------|---|
| Click any<br>Enroll ID | Beld beading t | o sort, click aga<br>First Name | in to reverse s<br>Middle | Alles       | Birth Date | Grd   | Pref | Res<br>Schi | Residence Address    | City    | Phone          | Year | Enroll Dat |   |
| 20430                  | Bates          | Nosh                            | Daniel                    | -           | 09/21/09   | 0     | 0    | 45          | 221 Rhythm           | Irvine  | (678) 793-8753 | 2014 | 06/01/14   |   |
| 19713                  | Bawab          | Kareem                          |                           |             | 07/25/10   | 0     | 0    | 147         | 216 Desert Bloom     | Irvine  | (310) 801-1484 | 2014 | 04/29/14   |   |
| \$9711                 | Sawab          | Sarah                           |                           |             | 10/17/06   | 3     | 8    | 147         | 216 Desert Bloom     | Irvine  | (310) 801-1484 | 2014 | 04/29/14   |   |
| 11918                  | Beavis         | Livia                           | Taylor                    |             | 11/26/08   | 0     | 0    | 148         | 66 Streamwood        | Irvine  | (949) 356-2317 | 2013 | 07/09/13   |   |
| 26766                  | Bellara        | Shagun                          | Deepak                    |             | 09/03/09   | 0     | 0    | 118         | 12203 Pintado        | invine  | (310) 994-2751 | 2014 | 09/15/14   | ļ |
| 23197                  | Berwick        | Colin                           | - 80                      |             | 07/14/09   | 0     | 0    | 154         | 53 Parkdale          | trvine  | (714) 401-0378 | 2014 | 05/30/14   | U |
| 26318                  | Shargava       | Kush                            |                           |             | 04/12/02   | 7     | 0    | 516         | 5321 Strasbourg Ave  | Irvine  | (714) 545-8764 | 2014 | 08/27/14   |   |
| 18177                  | Biran          | ldo                             |                           |             | 01/26/07   | 2     | 0    | 150         | 20 Hazelnut          | Irvine  | (949) 769-3393 | 2014 | 03/13/14   |   |
| 18018                  | Biran          | Omri                            |                           | Lulu        | 12/29/08   | 0     | 0    | 150         | 20 Hazelnut          | Irvine  | (949) 769-3393 | 2014 | 03/12/14   |   |
| 26299                  | Bitra          | Uclay                           |                           |             | 081698     | 11    | 0    | 608         | 216 Amherst Aisle    | Irvine  | (760) 955-6916 | 2014 | 08/26/14   |   |
| 26223                  | Sianco         | Dylan                           | Andre                     |             | 10/31/11   | 0     | 0    | 42          | 9 Gettysburg         | Irvine  | (949) 278-3618 | 2014 | 08/25/14   |   |
| 26170                  | Borokoff       | Noah                            | Is-aac                    |             | 05/30/06   | 3     | 0    | 152         | 57 Bluejay           | Irvine  | (949) 394-5037 | 2014 | 08/25/14   |   |
| 26169                  | Brandi         | AzureBleu                       |                           |             | 08/01/02   | 7     | 0    | 508         | 3395 Michelson Dr    | Irvine  | (949) 715-3203 | 2014 | 08/25/14   |   |
| \$0178                 | Braze          | Jack                            | Ryan                      |             | 12/16/10   | 0     | 0    | 45          | 12 Carlyle           | Invine  | (949) 559-0184 | 2012 | 04/23/13   |   |
| 26975                  | Breeze         | Ocean                           |                           |             | 05/10/09   | 0     | 0    | 144         | 62 Cape Cod          | Irvine  | (555) 555-5555 | 2014 | 10/03/14   | 1 |
| 25892                  | Brown          | Alexandra                       | Nicole                    |             | 05/05/09   | 0     | ō.   | 145         | 911 Saint Vincent    | Irvine  | (719) 313-2779 | 2014 | 05/20/14   | 1 |
| 11711                  | Brown          | Jack                            | William Ma                | ( ) · · · · | 09/26/07   | 0     | 0    | 148         | 7 Campanero West     | Irvine  | (714) 389-0197 | 2013 | 07/01/13   |   |
| 13080                  | Butiu          | Nicholas                        | Jovin Liv                 |             | 12/03/09   | 0     | 0    | 42          | 3481 Almond St       | Irvine  | (949) 559-1126 | 2013 | 08/17/13   |   |
| 26855                  | Cabezas        | Juan                            | Sebastian                 | Sebas       | 05/14/97   | 12    | 0    | 612         | 1135 Spectrum        | Irvine  | (949) 735-1302 | 2014 | 09/21/14   |   |
| 14410                  | Cabral         | Ryland                          | John                      |             | 05/25/07   | 2     | 0    | 145         | 519 Piccolo          | Irvine  | (949) 616-4111 | 2013 | 10/11/13   |   |
| 12429                  | CABRERA        | NICCOLE                         | ALEXANDR                  | £           | 10/09/06   | 1     | 0    | 145         | 513 Shadow Oaks      | Irvine  | (714) 833-4667 | 2013 | 05/29/14   |   |
| 20414                  | Campbell       | Alexandra                       | Cecilia                   | Lexi        | 07/09/10   | 0     | ٥    | 42          | 3701 Parkview Ln #48 | Irvine  | (949) 387-3475 | 2013 | 05/01/14   |   |
| 7436                   | Canche         | Tristin                         | Liang                     |             | 03/25/10   | 0     | 0    | 42          | 298 Tustin Field Dr  | Tustin  | (949) 293-9500 | 2012 | 02/26/13   | 1 |
| Load W                 | hich Status    | Limit to Curr                   | ent Schl                  |             |            |       |      |             |                      |         |                |      |            |   |
| · P                    | ending Import  | Resident                        | ial Schi                  | Details     | Sur        | nman  | v    | 1           | Selete Refresh       | Options | Exit           | 1    | info       |   |

You will then see the **District Student Locator**. This help ensure a student does not have a previous record that the parent is unaware of and could cause duplicate records. The name of the student you're importing will appear on the screen. Please check to see if the student is listed. Scroll down because the student may not always appear at the top. If the student is not listed, click on **Student Not Found**. If the student does appear on the list, you will select that student and continue to follow the steps above for transferring a student.

| Student Last Name       First Name       Middle Name       Sex       Birthdate       Perma         Breeze       Ocean       F       5/10/2009       5/10/2009       F         (partial names are acceptable)       Parent/Guardian Name       Address       Email Address       Email Address         Misty Breeze       62 Cape Cod       F       Search Contact Records?       List Exact Matches Only?         Search for Student       Cancel       Select a student from the list below, and click Add (Student or Sibling). Or enter new         Counter Last Name       First Name       Middle       Sex Grade Birthday       Perm ID#       Sch                                                                                                    | anent ID State ID |
|----------------------------------------------------------------------------------------------------|-------------------|
| (partial names are acceptable)         Parent/Guardian Name       Address         Misty Breeze       62 Cape Cod         Search Contact Records?       List Exact Matches Only?         Search for Student       Cancel         Select a student from the list below, and click Add (Student or Sibling). Or enter new         Counter Last Name       First Name         Middle       Sex Grade Birthday         Perm ID#       School School Schol School School School School School Schol |                   |
| Misty Breeze       62 Cape Cod         Search Contact Records?       List Exact Matches Only?         Select a student from the list below, and click Add (Student or Sibling). Or enter new Counter Last Name         First Name       Middle                                                                                                    | Telephone         |
| Search Contact Records?       List Exact Matches Only?         Search for Student       Cancel         Select a student from the list below, and click Add (Student or Sibling). Or enter new Counter Last Name       First Name         Middle       Sex Grade Birthday       Perm ID#                                                                                                    | (555) 555 5555    |
| Search Contact Records?       List Exact Matches Only?         Search for Student       Cancel         Select a student from the list below, and click Add (Student or Sibling). Or enter new         Counter Last Name       First Name         Middle       Sex Grade Birthday         Perm ID#       Sch                                                                                                    | (335) 353-3555    |
| Select a student from the list below, and click Add (Student or Sibling). Or enter new           Counter Last Name         First Name         Middle         Sec Grade Birthday         Perm ID#         Sch                                                                                                    | Hide School 990   |
| Select a student from the list below, and click Add (Student or Sibling). Or enter new<br>Counter Last Name First Name Middle Sex Grade Birthday Perm ID# Sch                                                                                                    | Grades 0 - 18 -   |
| Select a student from the list below, and click Add (Student or Sibling). Or enter new Counter Last Name First Name Middle Sex Grade Birthday Perm ID# Sch                                                                                                    | Limit to          |
| Counter Last Name First Name Middle Sex Grade Birthday Perm ID# Sch                                                                                                    | v search criteria |
| Counter Last Name First Name middle Sex Grade Difuiday Ferririb# 3C                                                                                                    | ut Tag Loavo Dato |
| 1 Abbas Ameerah Mysha F 0 5/10/2009 118140022 11                                                                                                    | 8                 |
| 2 Min Samantha Eunbi F 0 5/10/2009 169130153 16                                                                                                    | 9                 |
| 3 Vicente Sofia Elena F 0 5/10/2009 146130154 14                                                                                                    | 6                 |
| 4 Roux Oceane F 10 10/26/1999 191075075 61                                                                                                    | 2                 |
| 5 Hemsley Nyla Breeze F 0 6/10/2009 169130185 16                                                                                                    | 9                 |
| 6 Yang Vera Oceana F 1 3/11/2008 156130345 15                                                                                                    | 6                 |
| 7 Aali Tina F 2 9/14/2007 174110103 17                                                                                                    | 4                 |
| 8 Aaron Alexandra Sophia Jia F 9 6/20/2000 191064790 61                                                                                                    | 2                 |
| 9 Aaron Sarah Elsbeth Ya F 10 3/8/1999 191064789 61                                                                                                    | 2                 |
| 10 Abad Kaytlin Loren F 12 9/22/1997 191030460 60                                                                                                    | 2                 |
| 11 Abad Kylie M. F 8 10/26/2001 270400050 51                                                                                                    | 2                 |
| 12 Abadallah Kalan F 8 8/27/2000 154120102 50                                                                                                    | 1 *               |
|                                                                                                    |                   |
|                                                                                                    |                   |
| View Match No Matching                                                                                                    | Use Selected      |
| Details Student Found                                                                                                    | Student for AIR   |

Once you have selected **No Matching Student Found** you will return to the **AIR Online Student Enrollment Details** to import the student to your database. Please choose the status of **Active or Web Enrolled for 2014/15** then click on **Import Student**.

| 014-2015                                                                                                    | Irvine Control School                                                                                 | 10/3/2014                                    |
|----------------------------------------------------------------------------------------------------|----------------------------------------------------------------------------------------------------|----------------------------------------------|
| rollment ID Legal Last Name<br>26975 Breeze                                                                    | Legal First Name Legal Middle Name Legal Suffix Sex Grd Birthdiate Pref. Sc<br>Ocean F 0 05/10/2009 0 | chi Enroli Dt Enroli Yi<br>- 10/03/2014 2014 |
| emographics Contacts Medical                                                                                   | Authorizations Other District Enrollment Supplemental Questions                                       |                                              |
| First Name Alias                                                                                               | Birth City State Country State Student ID                                                             |                                              |
| Parent/Guardian                                                                                                | ParEd Area/Telephone Student's Mobile Student Email Address                                           |                                              |
| Misty Breeze                                                                                                   | (555) 555-5555 (555) 555-5555                                                                         |                                              |
| Residence Address                                                                                              | City State ZipcodeExtn Res Schi                                                                       |                                              |
| 62 Cape Cod                                                                                                    | CA 92620 144 .                                                                                        |                                              |
| Mailing Address                                                                                                | City State Zipcode/Extn                                                                               |                                              |
| 62 Cape Cod                                                                                                    | CA 92620                                                                                              |                                              |
| Ethnicity Race1 Race2 Race3<br>N v 700 v v v<br>First Primary at Home by Adu<br>00 v 00 v 00 v 00 v            | Race4 Race5<br>US Schi Entry CA Schi Entry Language<br>10/03/2014 10/03/2014 00                       |                                              |
| lote - any changes made from this for<br>will be lost upon Exit if the student<br>is not imported into Aeries! | Import Student with a status of                                                                       | Egit                                         |
|                                                                                                    | I Inactive<br>N No Show<br>W Web Enrolled for 2014-2015                                               |                                              |
|                                                                                                    |                                                                                                    |                                              |
|                                                                                                    |                                                                                                    |                                              |

Once the student has been imported she will appear in your database. Always remember to update all of the student's information.

| 😑 Students                                                                       |                                                                      |                     |                     |                   |                   |                   | c                  | - 0 X            |  |
|----------------------------------------------------------------------------------|----------------------------------------------------------------------|---------------------|---------------------|-------------------|-------------------|-------------------|--------------------|------------------|--|
| 2014-2015                                                                        |                                                                      |                     | Irvine              | Control S         | chool             |                   |                    | 10/3/2014        |  |
| Student Data 1 (                                                                 | (STU) Student Da                                                     | ta 2 (STU) Stu      | dent Data 3 (STU    | ) Secondary       | Student Data (S   | SSD) Student Do   | cuments (DOC)      |                  |  |
| Stu# La                                                                          | ast Name                                                             | First               | Name                | Middle Na         | me Suffix         | Perm ID No. Se    | ex Grade Birthda   | nte Age          |  |
| 000115 B                                                                         | reeze                                                                | Ocea                | an                  |                   | •                 | 990120031 F       | 0 5/10/2           | 009 5            |  |
| Parent/Guar                                                                      | dian                                                                 | Area/Telept         | ione Fathers        | Work Ext          | Mothers V         | Vork Extn Na      | me/Addr Ver Ve     | rified Status    |  |
| Misty Bree                                                                       | ze                                                                   | (555) 555-5         | 555                 |                   |                   |                   |                    | ✓ W –            |  |
| Residence and Mailing Address GridCd Interdist xfer / District ¥ Leave Date      |                                                                      |                     |                     |                   |                   |                   |                    |                  |  |
| 62 Cape Co                                                                       | d                                                                    |                     |                     |                   | F07               | 704 🗸 🔍           | -                  |                  |  |
| Irvine, CA 92                                                                    | 2620                                                                 |                     |                     |                   | Sct               | I Enter Dt Dist I | Enter Dt           |                  |  |
| Change Address 10/03/2014 10/03/2014                                             |                                                                      |                     |                     |                   |                   |                   |                    |                  |  |
| Counselor Number Name Locker Res Schl NxtSchl NxtGrd NxtTch NxtTrk Rcd Rel ParEd |                                                                      |                     |                     |                   |                   |                   |                    |                  |  |
|                                                                                  |                                                                      |                     |                     |                   |                   |                   |                    |                  |  |
| CorrLng Hr                                                                       | Corring Hm Lng LangFlu Track Prog Att Prg 1 Att Prg 2 Ethnicity Race |                     |                     |                   |                   |                   |                    |                  |  |
| - 00                                                                             |                                                                      |                     |                     |                   |                   |                   |                    |                  |  |
| User1 User2 User3 Gate User5 User6 PS User8 MG Sarb User11 User12 RepCrd         |                                                                      |                     |                     |                   |                   |                   |                    |                  |  |
|                                                                                  |                                                                      |                     |                     |                   |                   |                   |                    |                  |  |
| -                                                                                |                                                                      |                     |                     |                   | Check _           | - Show -          |                    | Show             |  |
| Student has                                                                      | s invalid or miss                                                    | ing Track Co        | de in STU           |                   | Status            | Inactives         |                    | 🔽 Adjust         |  |
| <u>1</u> Attendance                                                              | 2 Supplemental                                                       | <u>3</u> Medical    | <u>4</u> Discipline | <u>5</u> Siblings | 6 Contacts        | V Quick Con       | <u>W</u> Acad Plan | Y Enroll Hist    |  |
| 7 Tests                                                                          | <u>8</u> Fees                                                        | <u>9</u> Assessmnt  | <u>0</u> Counseling | E SpecEd          | <u>H</u> Language | Interventions     | <u>S</u> Programs  | <u>Z</u> Crs Req |  |
| J Classes                                                                        | <u>K</u> Grades                                                      | <u>L</u> Transcript | <u>M</u> Misc       | N CrsAttend       | <u>O</u> College  | <u>T</u> GATE     | <u>Q</u> DST Info  | Extra Actv       |  |
|                                                                                  | LOCATE                                                               |                     |                     | UPDATE            |                   | C Print Previe    | w OTHER            |                  |  |
| Backward                                                                         | <u>G</u> et <u>F</u> orv                                             | vard <u>A</u>       | dd <u>C</u> har     | nge <u>D</u> ele  | te <u>U</u> pdAT  | T <u>P</u> rint   | e <u>X</u> it      | <u>R</u> eports  |  |